## At http://opac.phuket.psu.ac.th/LibNews.aspx Click at 'Basic Search' (see picture 1)

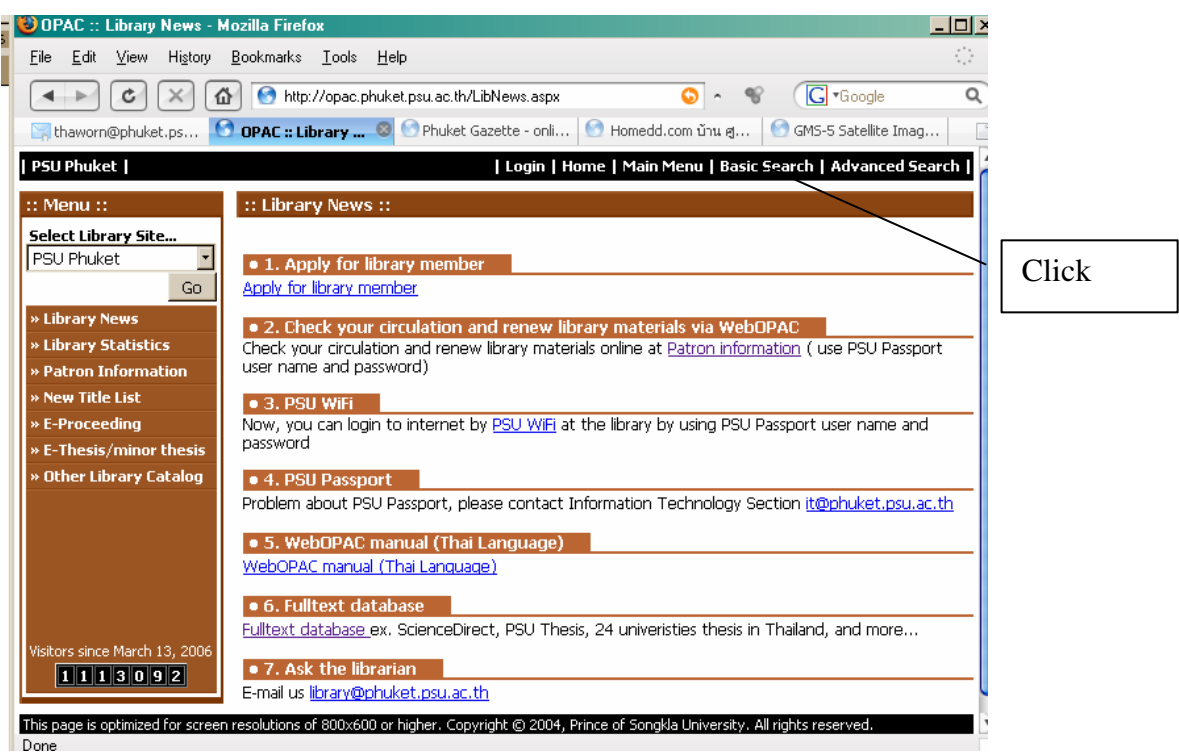

Picture 1

At 'Basic Search page' (see picture 2)

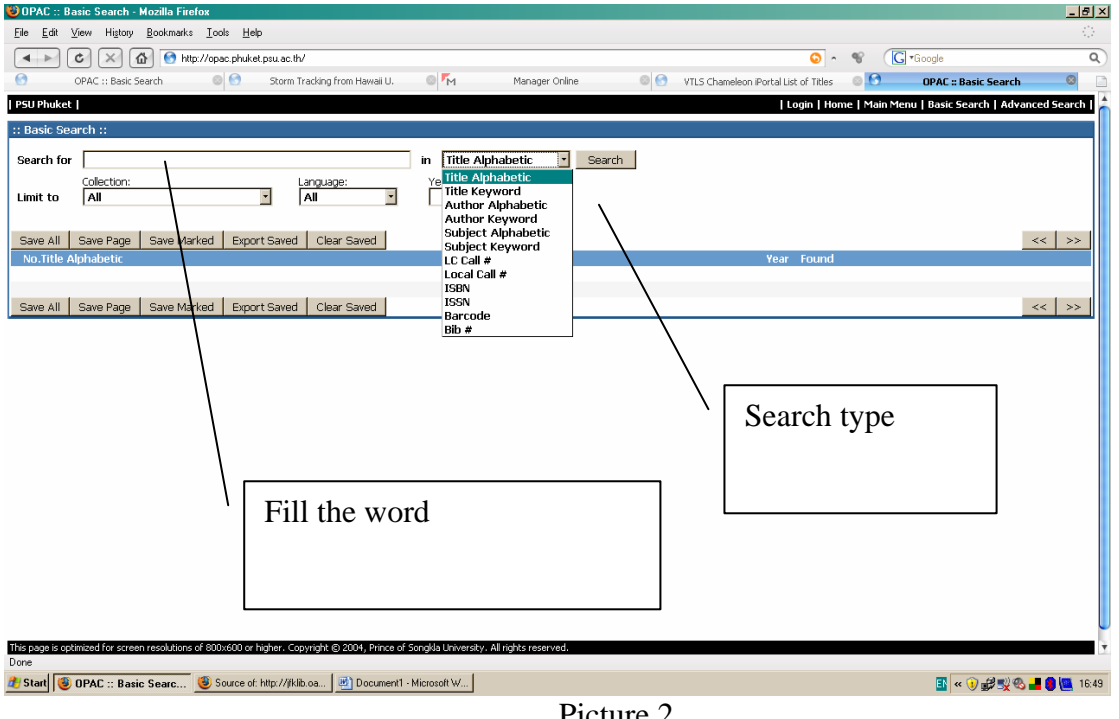

Picture 2

## **Search type**

Title alphabetic Enter as much of title as you know, begin with the first word in title (not include a, an, the)

Ex.

fellowship of the ring

or fellowship of the or fellowship for The fellowship of the ring by J.R.R. Tolkien (see picture 3)

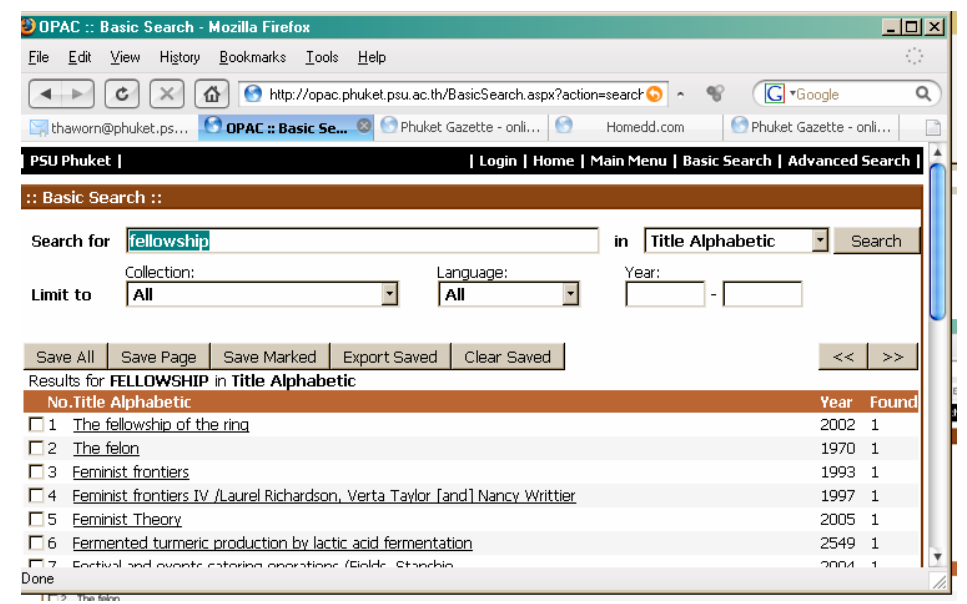

Picture 3

<u>Title keyword</u> Enter keyword in title

Ex.

## ecotourism

for Elephant and <u>ecotourism</u> in Phuket Province and etc. (see picture 4)

| OPAC :: Basic Search - Mozilla Firefox                                                                                                    |                                                                                                    | _ 0  |
|----------------------------------------------------------------------------------------------------|----------------------------------------------------------------------------------------------------|------|
| <u>File E</u> dit <u>V</u> iew Hi <u>s</u> tory <u>B</u> ookmarks <u>T</u> ools <u>H</u> elp                                                                                                    |                                                                                                    | - () |
| 💶 💌 🖾 🙆 http://opac.phuket.psu.ac.th/BasicSearch.aspx?action=search 📀 🔹 🚿                                                                                                    | G •Google                                                                                                    | c    |
| <ul> <li>thaworn@phuket.ps</li> <li>OPAC :: Basic Se</li> <li>Phuket Gazette - onli</li> <li>Homedd.com</li> <li>Ecotourism in Soutneast Asia: A Golden Opportunity for Local Communities Tourism Planning in Sout<br/>Asia: Bringing Down Borders Through Cooperation Ecotourism and Sustainable Tourism Development<br/>Southeast Asia Dreams and Realities: Vulnerability and the Tourism Industry in Southeast Asia: A Fra<br/>for Analyzing and Adapting Tourism Management Toward 2000 Impacts of Tourism on a Local Communities: An<br/>Australian Perspective Coastal Tourism in Southeast Asia: Research from the Environmental Perspect<br/>Preconditions for Successful Collaborative Tourism Marketing: The Critical Role of the Convener Grow<br/>Development of the Cruise Line Industry in Southeast Asia Vietnam's Tourism Industry: Its Potentia<br/>Challenges</li> </ul>                                                              | Phuket Gazette - c<br><u>tneast</u><br><u>in ework</u><br><u>munity: A</u><br><u>tive</u><br><u>vth and</u><br>il and | nli  |
| □ 12 Ecotourism policy and planning                                                                                                    | 2003                                                                                                    | 1    |
| 13 Ecotourism programme planning                                                                                                    | 2002                                                                                                    | 1    |
| 14 Ecotourism series, no. 1                                                                                                    | 2003                                                                                                    | 1    |
| 15 Ecotourism- model for sustainable development                                                                                                    | 1999                                                                                                    | 1    |
| 16 Elephant and ecotourism in Phuket Province                                                                                                    | 2546                                                                                                    | 1    |
| 17 Factor that influence sustainable ecotourism in Phuket interms of natural resources                                                                                                    | 1999                                                                                                    | 1    |
| $\Box$ 18 If ecotourism is not just an acivity but a philosophy, which philisophy                                                                                                    | 1999                                                                                                    | 1    |
| Institutional arrangements for ecotourism policyLinking biodiversity and sustainable tourism policyCult<br>consumption and ecotourism policiesEconomic instruments of environmental tourism derived from<br>environmental theoriesLocal government, world heritage and ecotourism: policy and strategy in Aus<br>tropical rainforestsProcesses in formulating an ecotourism policy for nature reserves in Yunnan Provit<br>ChinaEcotourism development and government policy in KyrgyzstanEcotourism development in Fili;<br>practice, and political instabilityEcotourism and protected areas in AustraliaThe scope and scale of er<br>in New Zealand: a review and consideration of current policy initiativesEcotourism policy and practice<br>Zealand's national estateEcotourism management in Europe: lessons from the biosphere reserves in<br>and eastern EuropeA regional look at ecotourism policy in the AmericasEcotourism policy and issues | ture,<br>stralia's<br>policy,<br>cotourism<br>a in New<br>central<br>in                                               | 1    |

Picture 4

To be continued next issue